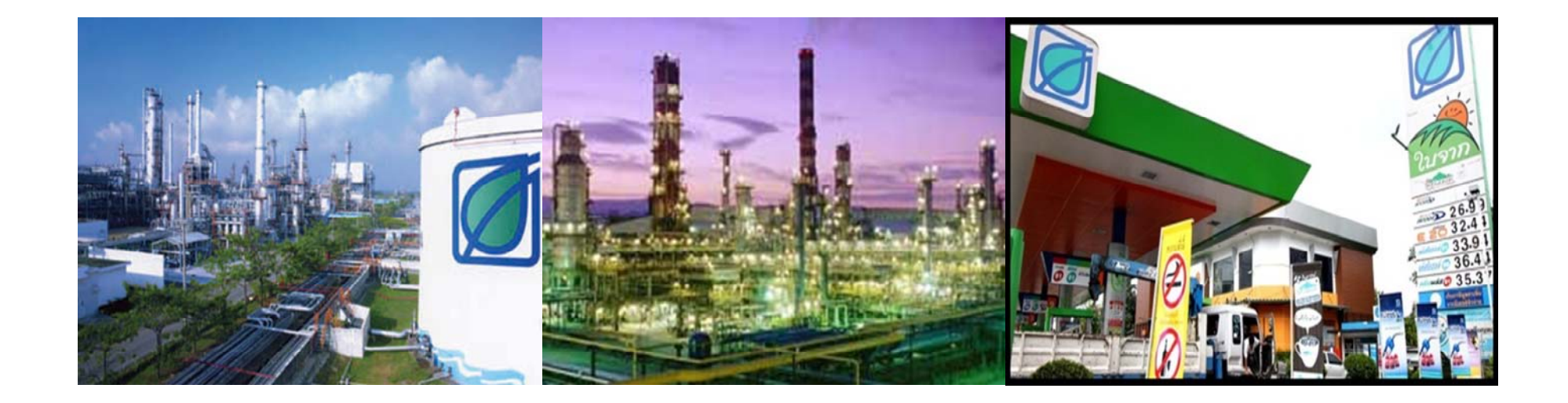

## คู่มือการสั่งซื้อน้ำมัน ผ่านทางโทรศัพท์อัตโนมัติ

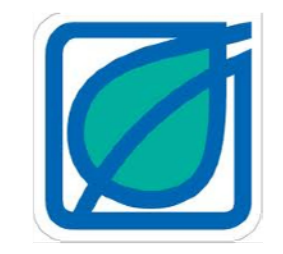

บริษัท บางจากปิโตรเลียม จำกัด(มหาชน)

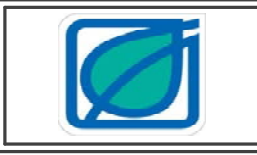

## คู่มือ การสั่งซื้อน้ำมันผ่านทางโทรศัพท์อัตโนมัติ บริษัท บางจากปิโตรเลียม จำกัด(มหาชน)

|                                               | <u>สารบัญ</u> |
|-----------------------------------------------|---------------|
| เมนูหลัก                                      | 1             |
| กด 1 สั่งซื้อน้ำมันใส น้ำมันเตา และ LPG       | 1             |
| กด 2 สั่งซื้อน้ำมันหล่อลื่น                   | 2             |
| กด 3 ตรวจสอบสถานะคำสั่งซื้อและการจัดส่งสินค้า | 3             |
| กด 4 ยกเลิกการสั่งซื้อสินค้า/แก้ไขรายการ      | 3             |
| กด 5 ตรวจสอบการสั่งซื้อประจำวัน               | 4             |
| กด 6 ตรวจสอบสินเชื่อ                          | 4             |
| กด 7 ติดต่อผู้แทนการตลาด                      | 4             |
| กด 8 เปลี่ยนรหัสผ่าน                          | 4             |
| กด 9 ขอเอกสารทางเครื่องโทรสาร                 | 4             |
| กด 0 ฟังรายการส่งเสริมการขาย                  | 4             |

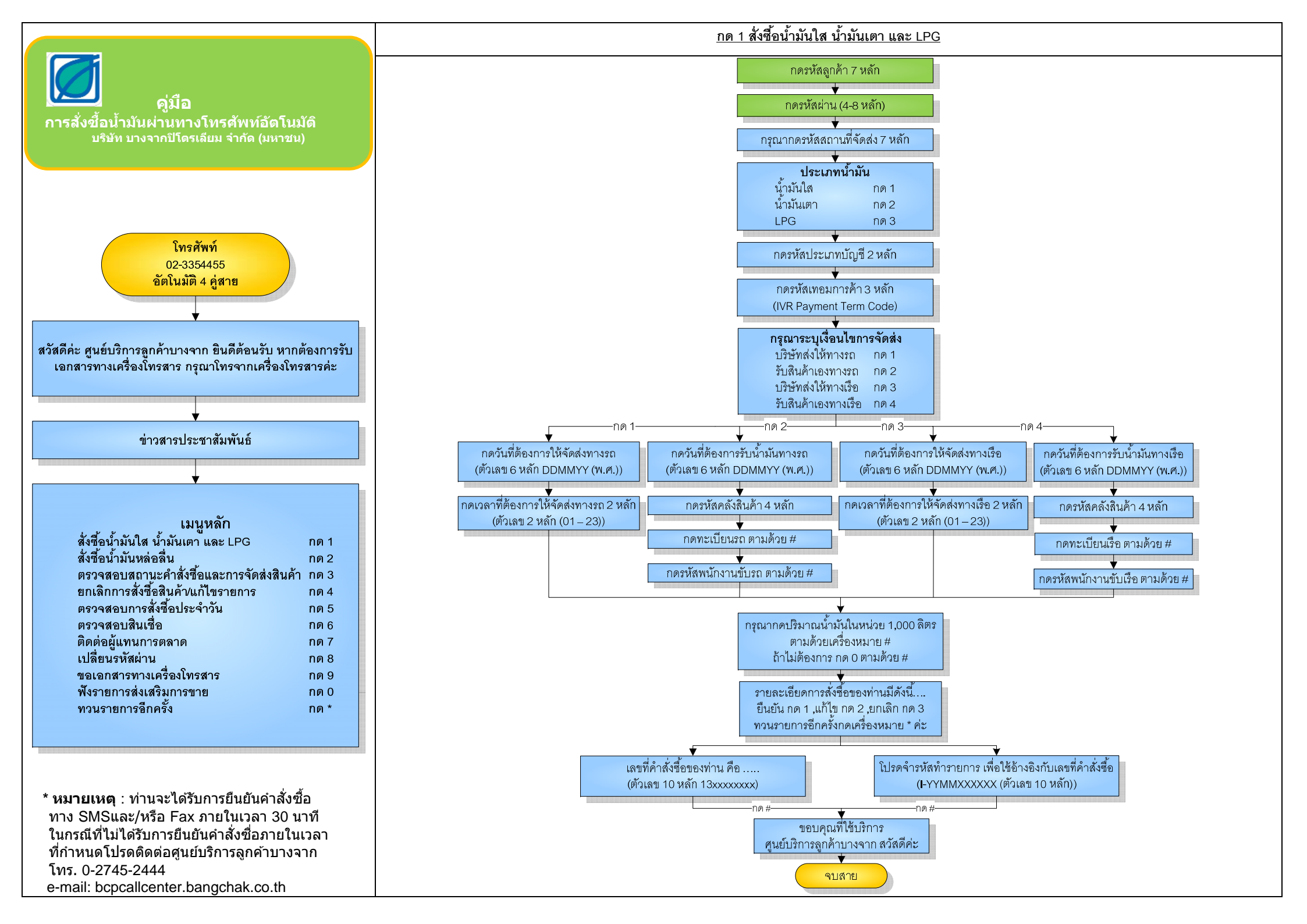

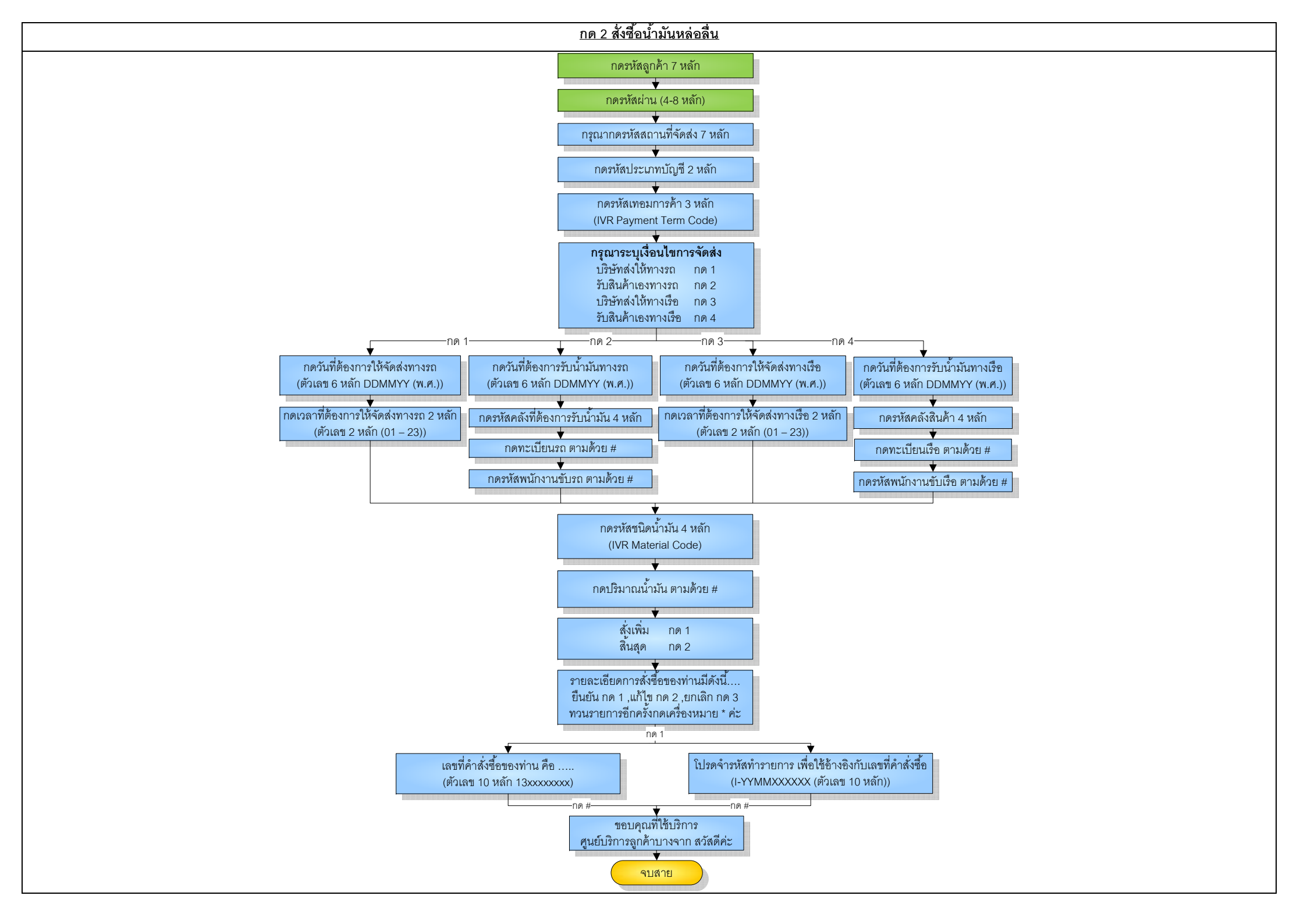

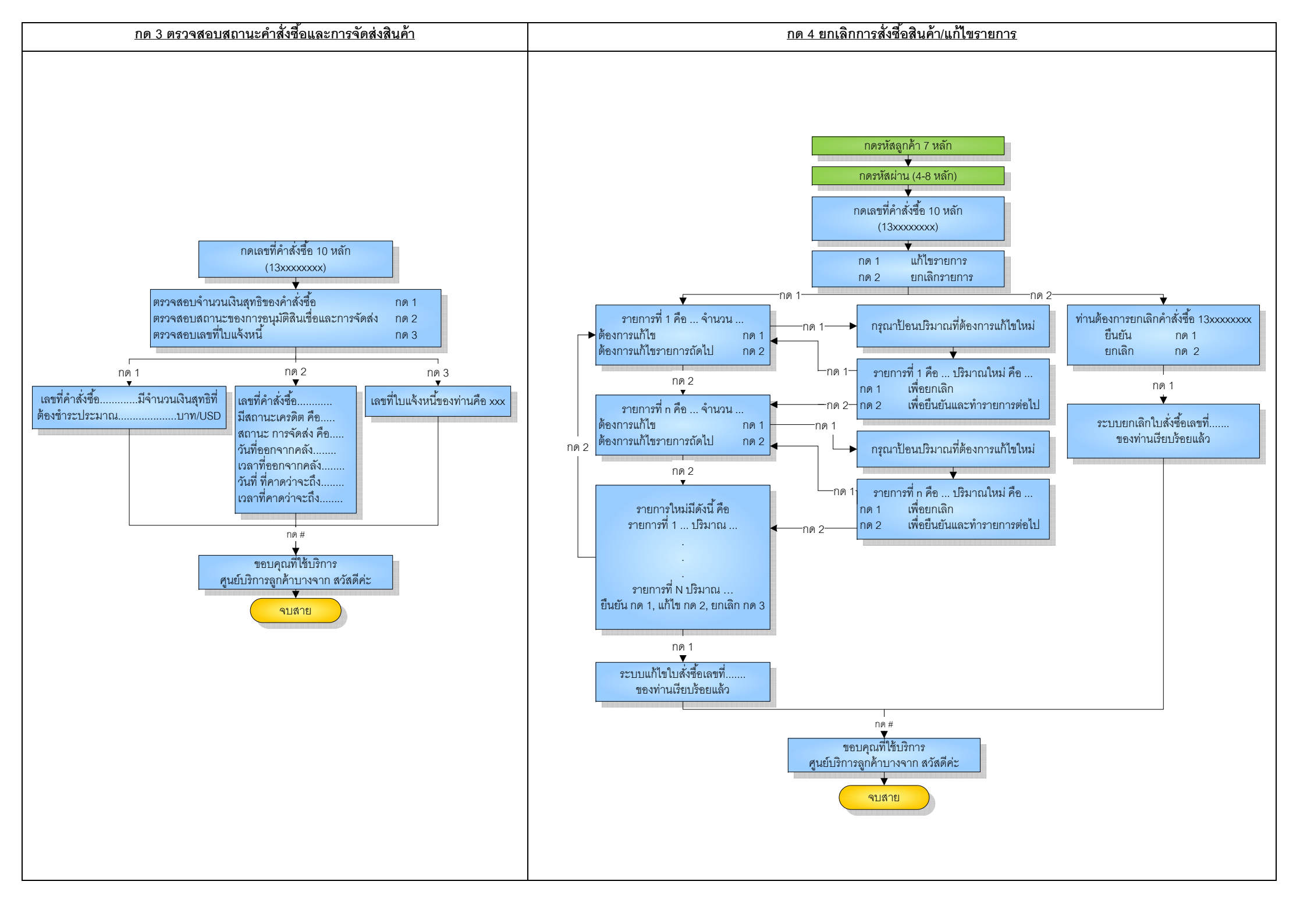

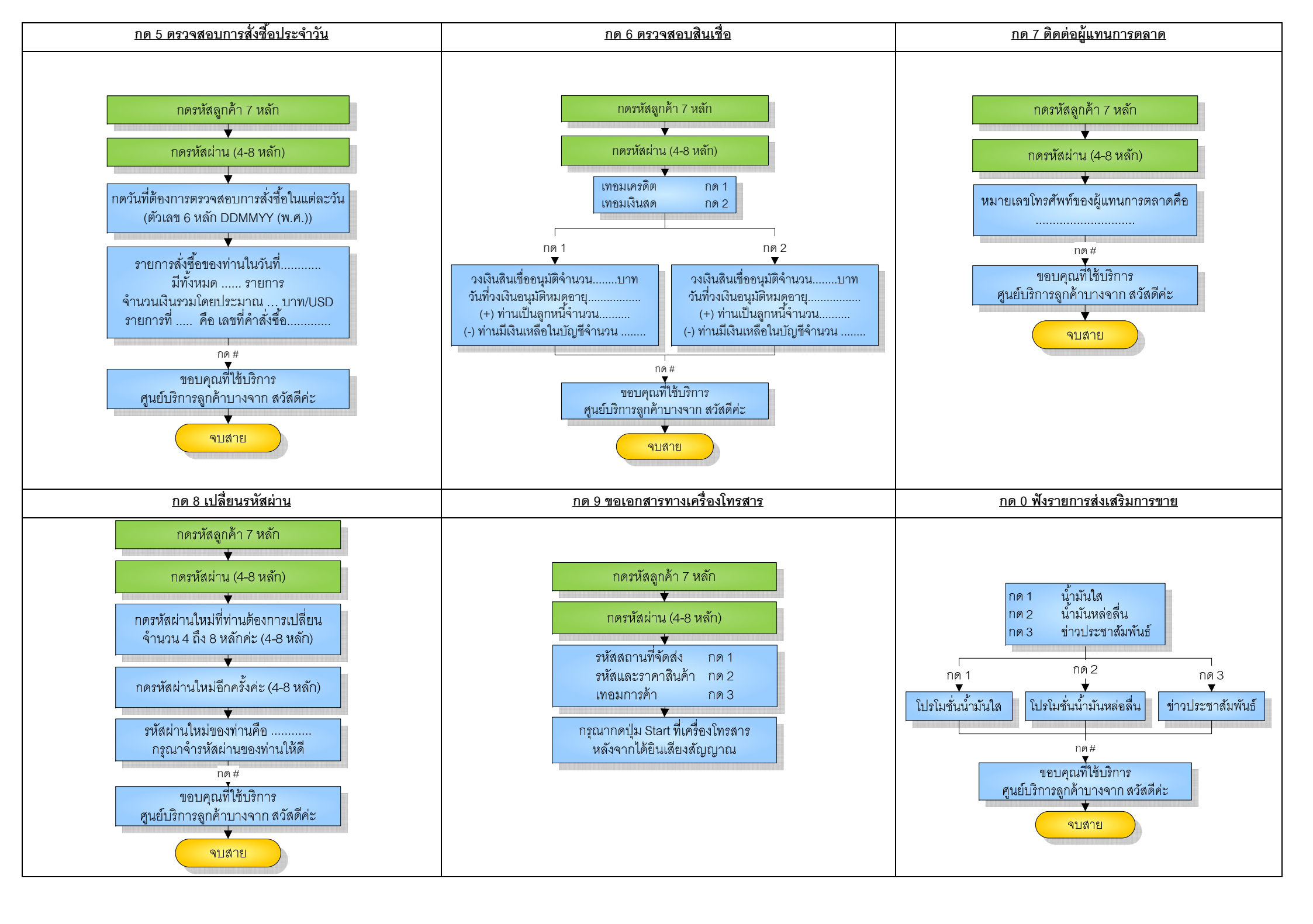